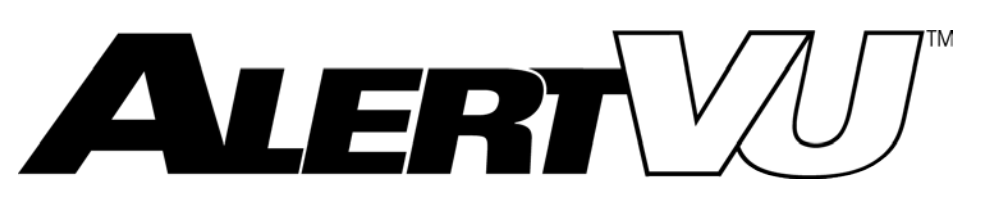

# **Mobile Installation Guide**

version 05.17.18

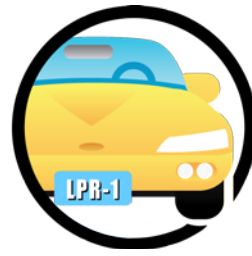

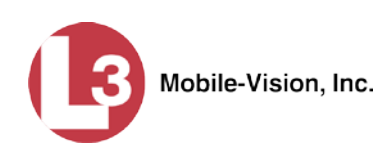

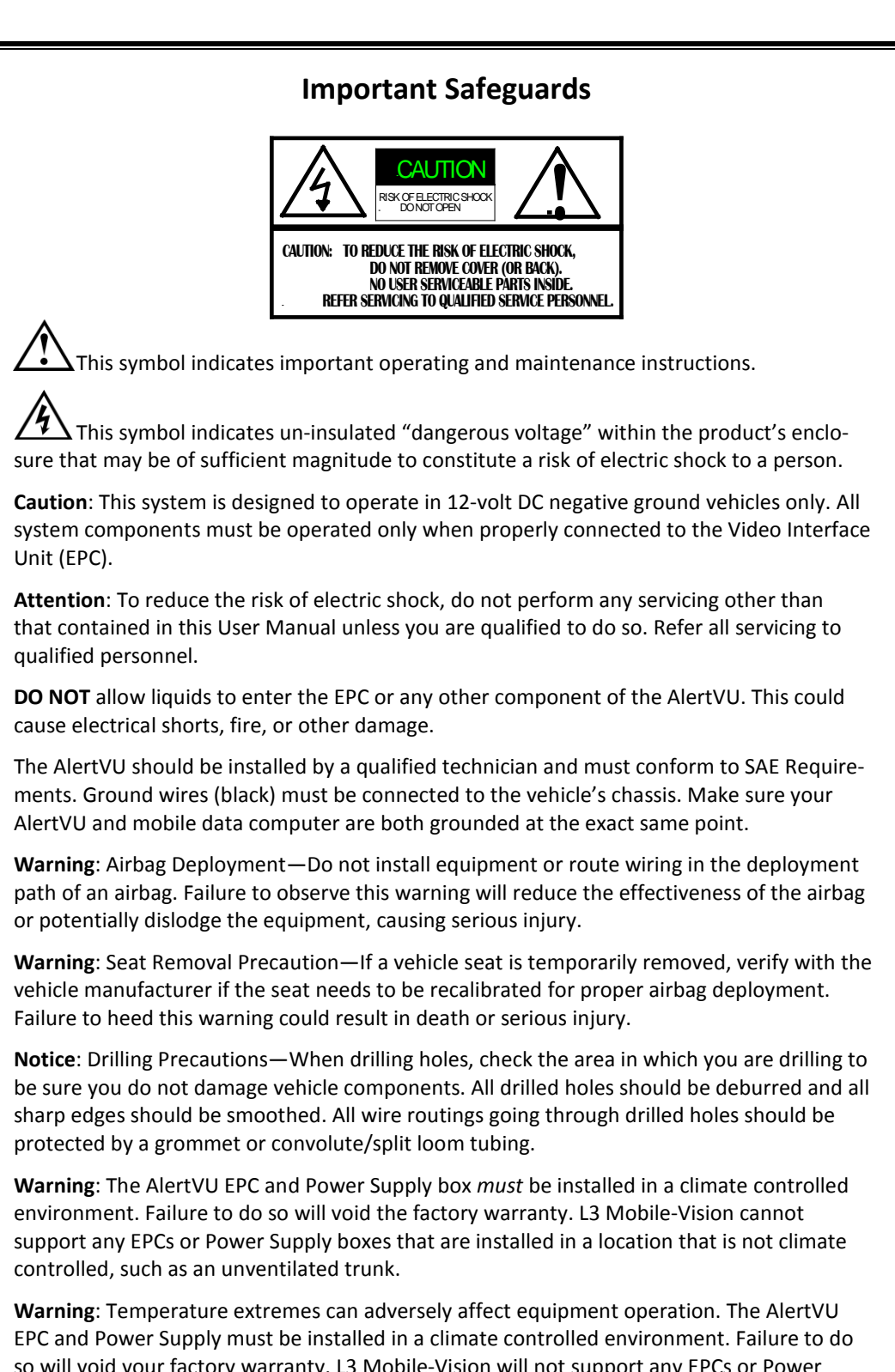

EPC and Power Supply must be installed in a climate controlled environment. Failure to d so will void your factory warranty. L3 Mobile-Vision will not support any EPCs or Power Supply boxes that are installed in a location that is not climate controlled, such as an unventilated trunk or a confined space such as a glove compartment.

# **Table of Contents**

| Introduction1                                            |
|----------------------------------------------------------|
| Cellular Connection1                                     |
| Product Components1                                      |
| Acronyms1                                                |
| Embedded Processing Computer (EPC)                       |
| Dual IR Camera2                                          |
| Hardware Installation                                    |
| Pre-Installation Notes                                   |
| Part 1: Mount the EPC in the Vehicle4                    |
| Part 2: Make the Power Connections4                      |
| Part 3: Connect the Ignition and Ground Wires5           |
| Part 4: Install the Dual IR Camera(s)7                   |
| Part 5: Install & Connect the GPS Antenna7               |
| Part 6: Connect the Ethernet Cable                       |
| Part 7: Power On the EPC                                 |
| Part 8: Connect the Cameras to the EPC and Power Supply9 |
| Software Configuration11                                 |
| Part 1: Configure Your MDC to Connect to the EPC         |
| Part 2: Display the AlertVU Home Page12                  |
| Part 3: Adjust the Cameras' Settings13                   |
| Proxy Configuration19                                    |
| 1: Verify that the EPC is connected to the MDC           |
| 2: Configure the EPC for UDP Broadcast                   |
| 3: Show Hidden Files on the MDC                          |
| 4: Add Firewall Rules to the MDC24                       |
| 5: Configure and Test the Net2.bat Script                |
| 6: Install Java on the MDC                               |
| 7: Configure the MDC for UDP Broadcast                   |
| 8: Test the EPC to Back Office Connection                |
| 9: Configure the MiFi Device (MiFi Users Only)           |
| Contact Information                                      |

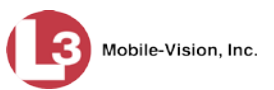

#### Introduction

AlertVU is a License Plate Reader (LPR) system. Using advanced algorithms, AlertVU quickly and accurately reads license plate data in the field, then compares that data to wanted license plates on law enforcement hotlists.

**IMPORTANT** The AlertVU Mobile application comes pre-installed on your AlertVU EPC (embedded processing computer), which is mounted inside the vehicle. You access AlertVU Mobile from your mobile data computer via a standard web browser.

AlertVU uses a cellular signal to transmit your plate reads to the AlertVU server, which is located at your precinct. This process occurs automatically without any action on your part, although cellular connectivity is required. Once you return to the precinct, you can login to the AlertVU Back Office application and access the license plate data for *all* your agency's AlertVU units (i.e., your data and the data gathered by other officers in the field). For more information on the Back Office software, refer to the *AlertVU Back Office Administrator's Guide*.

This guide covers the hardware and software installation procedures for AlertVU. Perform these procedures *once* in sequential order, beginning on page 3.

## **Cellular Connection**

AlertVU Mobile requires a constant connection to a cellular network. This can be achieved using a variety of devices (not included), such as a portable "MiFi" device,<sup>\*</sup> USB cellular modem, or an in-car modem/router.

## **Product Components**

The AlertVU LPR system includes an Embedded Processing Computer (EPC) and three Dual IR cameras.

#### Acronyms

LPR.....License Plate Reader EPC.....Embedded Processing Computer MDC......Mobile Data Computer (in-car PC) NIC.....Network Interface Card IR.....Infrared

<sup>\*</sup> A wireless router that acts as mobile Wi-Fi hotspot.

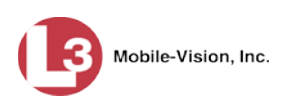

## **Embedded Processing Computer (EPC)**

The EPC is the "brain" of the AlertVU system. It runs the AlertVU Mobile software and controls the video and cameras.

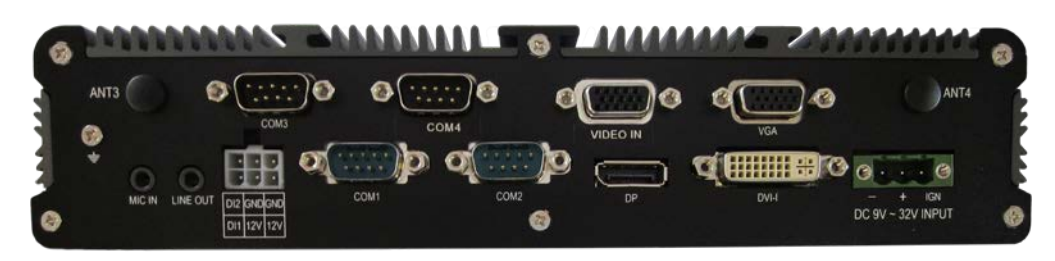

## **Dual IR Camera**

The Dual IR camera is mounted on the exterior of the vehicle. The Dual IR is actually two cameras in one. The right lens is an infrared camera designed for use in low light conditions. The left lens is a color "overview" camera designed for use in daylight. The overview camera captures an image of the front or back of a vehicle.

The Dual IR camera includes the following components:

- $\Box$  10' or 20' camera cable
- D Power cable
- □ Serial cable with serial plug, for camera communications
- $\Box$  (2) BNC connectors for video
- □ Camera mount

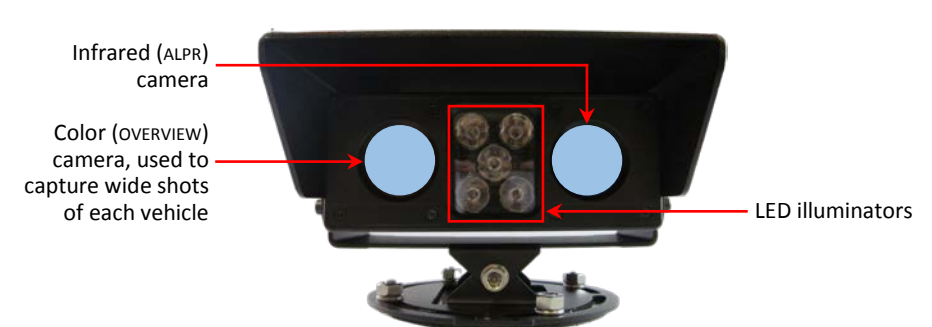

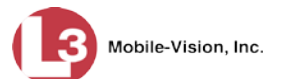

#### **Hardware Installation**

This section describes how to install and configure all the hardware components of your AlertVU license plate reader.

## **Pre-Installation Notes**

- □ Mount the EPC in the interior of your vehicle or in a trunk tray that is equipped with climate control. See **WARNING** below.
- □ Route all camera cables to the EPC
- Mount all cameras in a manner that does not interfere with your vehicle's operation.
- □ Route and fasten all cables in a manner that does not interfere with your vehicle's operation or maintenance.
- □ Mount the Dual IR cameras on the *exterior* of your vehicle, as infrared light is not able to penetrate glass.
- □ While routing cables from the EPC to the mobile data computer and cameras, be sure to adhere to industry safety guidelines.
- □ For the best results, the angle of the camera should not point at an angle greater than 30 degrees to the plate of a vehicle travelling parallel (i.e., either in the same or opposite direction) of the surveillance vehicle.
- □ Typically, camera cables are routed under the automotive moldings and weather stripping.

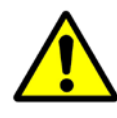

**WARNING**: Temperature extremes can adversely affect equipment operation. The AlertVU EPC *must* be installed in a climate controlled environment. Failure to do so will void your factory warranty. L3 Mobile-Vision will not support any EPCs that are installed in a location that is not climate controlled, such as an unventilated trunk.

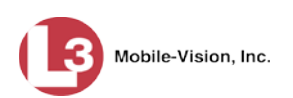

## Part 1: Mount the EPC in the Vehicle

Using the provided brackets, mount the EPC in the vehicle's interior, such as under one of the seats. To avoid accidentally disconnecting any cables, be sure to select a secure location that vehicle occupants are unlikely to brush up against. Also, make sure that the EPC is mounted in such a manner that you have easy access to the devices' ports.

Use the provided side L-brackets to mount the EPC.

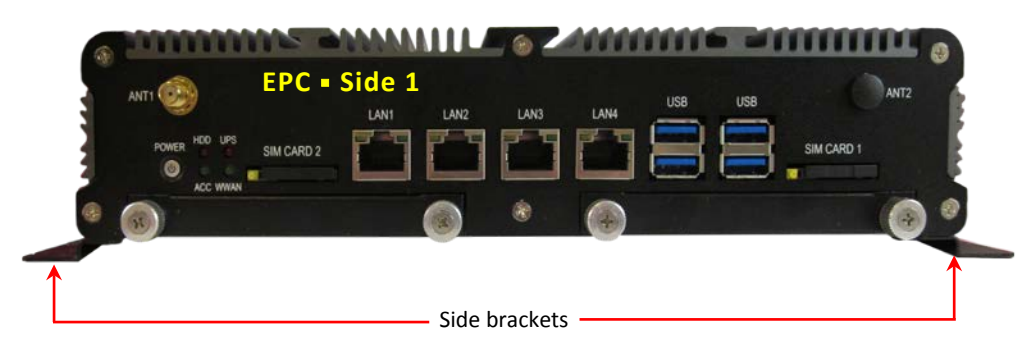

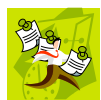

**NOTE**: Select mount locations that will ensure your passengers' safety in the unlikely event that the EPC becomes dislodged.

## Part 2: Make the Power Connections

1 Connect the red power wire at the end of the Battery Power cable to the red label 15-amp fuse. If the provided crimp-on connector does not work for your particular installation, you may need to replace it with a different connector.

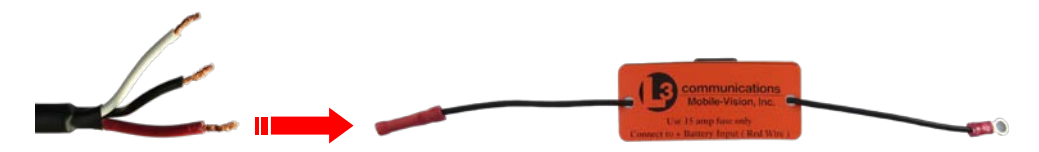

**2** Connect the other end of the red label 15-amp fuse to the battery positive terminal. If the provided ring connector does not work for your particular installation, you may need to replace it with a different connector.

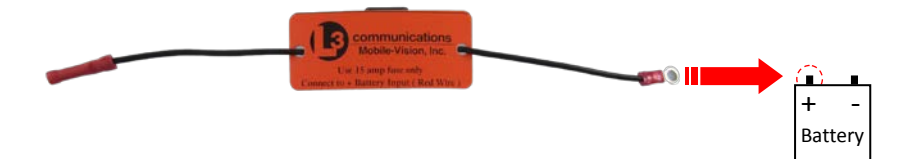

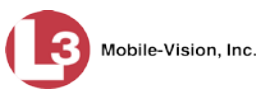

## Part 3: Connect the Ignition and Ground Wires

1 Connect the white ignition wire to the white label 5-amp ignition fuse. If the provided crimp-on connector does not work for your particular installation, you may need to replace it with a different connector.

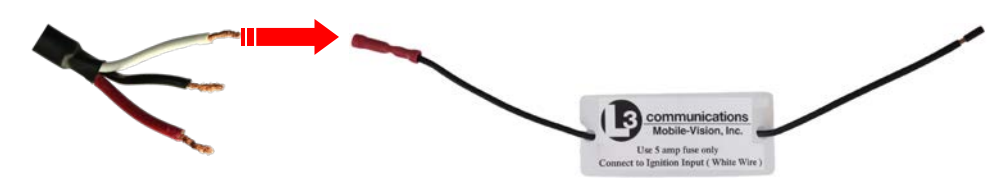

- **2** Connect the other end of the white label 5-amp ignition fuse to your vehicle's ignition source.
- **3** Connect the black ground wire to the vehicle chassis. (See **NOTE** below.)

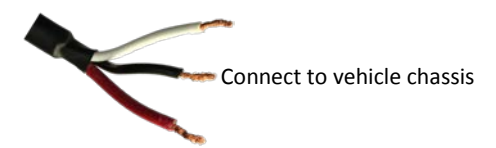

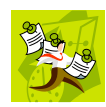

**NOTE**: If you also have a Flashback digital in-car video system installed in your vehicle, *both* the Flashback unit and the EPC must be grounded to the same point on the vehicle chassis.

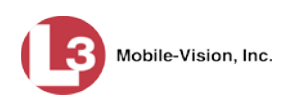

#### Hardware Installation Part 3: Connect the Ignition and Ground Wires

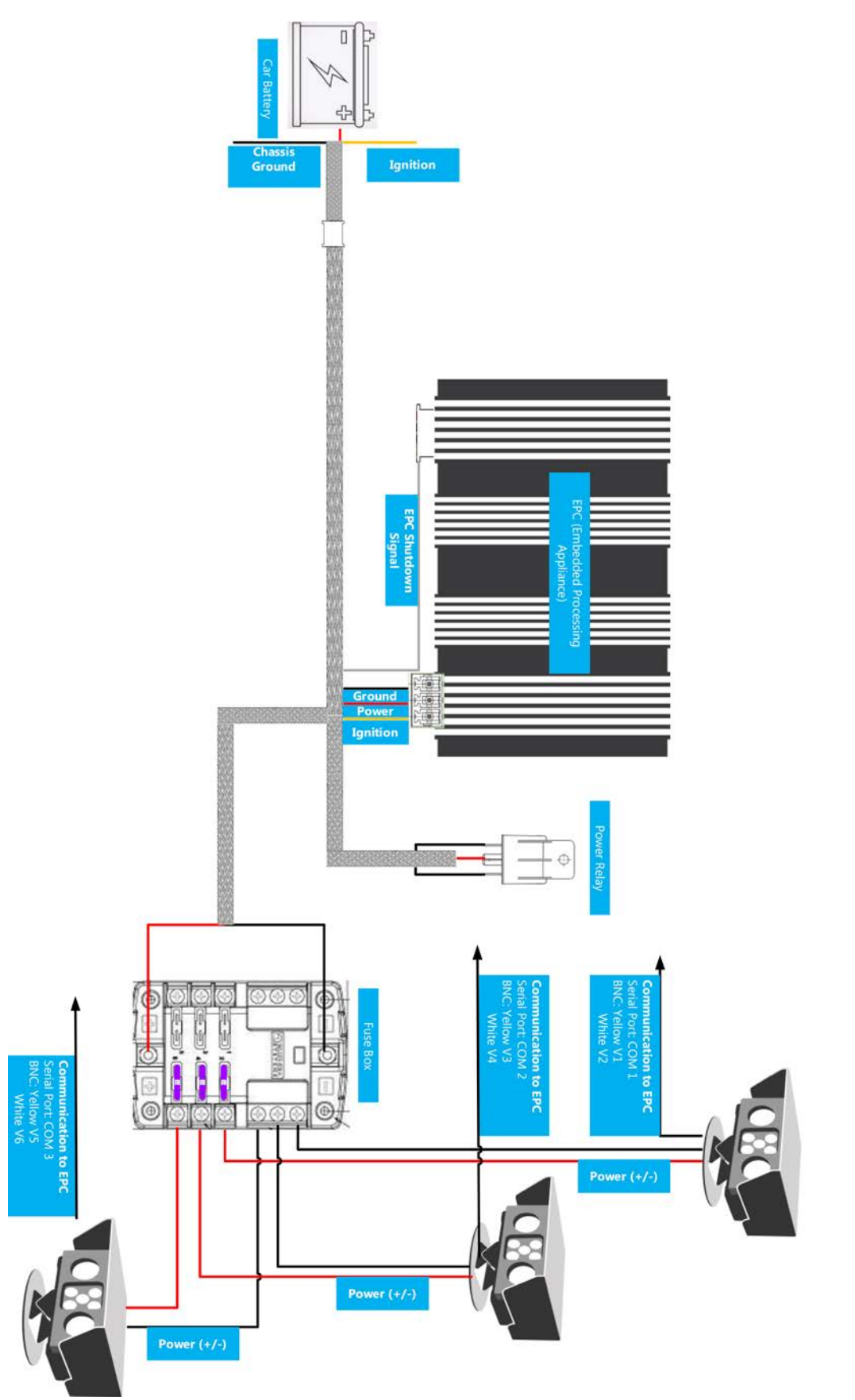

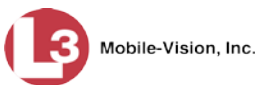

# Part 4: Install the Dual IR Camera(s)

Mount the Dual IR camera on the exterior of the vehicle with the provided mount. A typical installation would be on the trunk of the vehicle using the trunk lip mount.

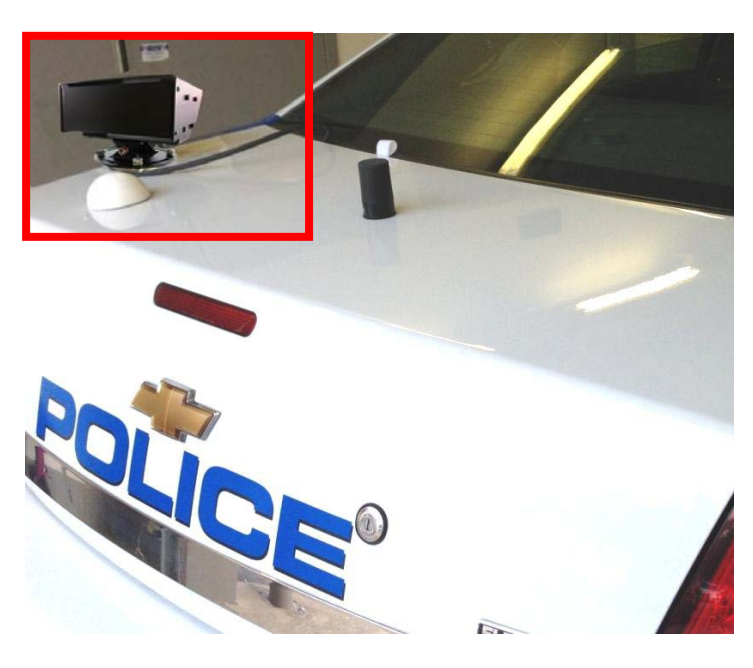

## Part 5: Install & Connect the GPS Antenna

- 1 Mount the GPS Antenna on the interior of your vehicle. Mount it close to the exterior of the vehicle, such as near a window. Avoid close contact with radio communication devices. Select a location that does not interfere with door/window operation *or* obstruct the driver's view in any way.
- **2** Connect the antenna to the **ANT1** port on the EPC.

(Continued)

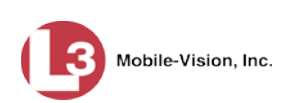

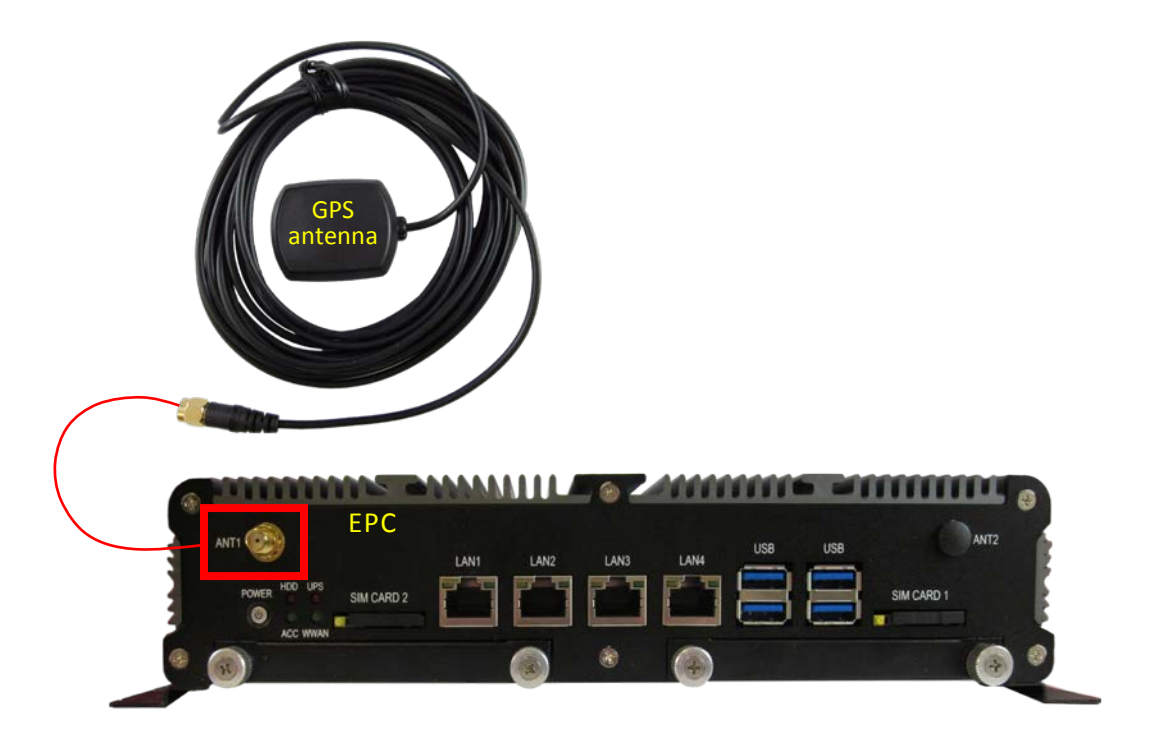

# Part 6: Connect the Ethernet Cable

Connect the Ethernet Cable from the **LAN1** port on the EPC to an available Ethernet port on your mobile data computer.

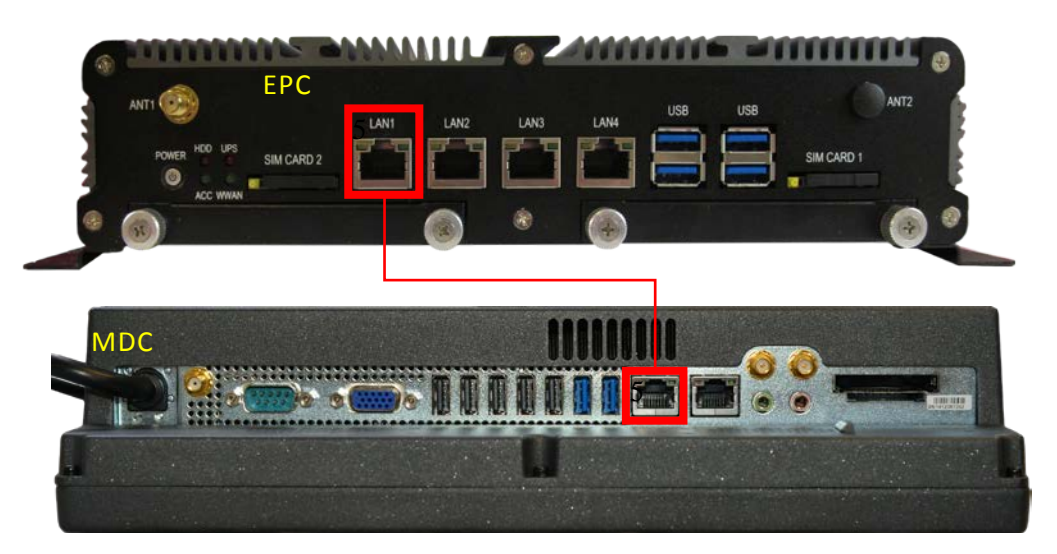

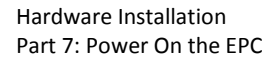

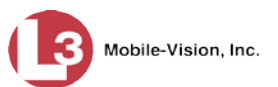

# Part 7: Power On the EPC

- 1 Verify that the USB security Dongle and extension cable is plugged into one of the USB ports on the EPC.
- **2** Press the **POWER** button on the EPC.

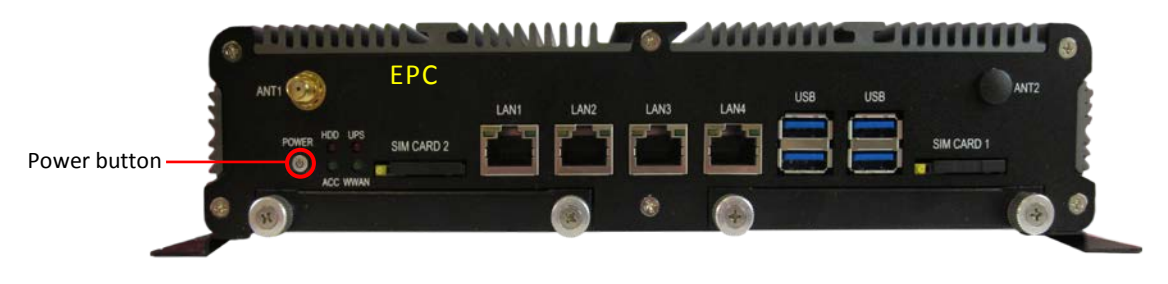

**3** Wait five minutes to allow Windows time to load, then proceed to "Software Configuration" on page 11.

## Part 8: Connect the Cameras to the EPC and Power Supply

To connect your AlertVU cameras to the EPC and the fuse box, first review the camera configuration table below. Next, make the appropriate connections to the Pigtail Cable and COM Ports.

| Cameras         |   | Attach               | То          |
|-----------------|---|----------------------|-------------|
| 1. Dual IR (#1) |   | Yellow BNC connector | V1 on EPC   |
|                 |   | White BNC connector  | V2 on EPC   |
|                 | 0 | Serial connector     | COM1 on EPC |
| 2. Dual IR (#2) |   | Yellow BNC connector | V3 on EPC   |
|                 |   | White BNC connector  | V4 on EPC   |
|                 | 0 | Serial connector     | COM2 on EPC |
| 3. Dual IR (#3) |   | Yellow BNC connector | V5 on EPC   |
|                 |   | White BNC connector  | V6 on EPC   |
|                 | 0 | Serial connector     | COM3 on EPC |

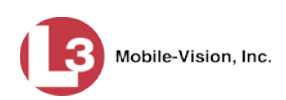

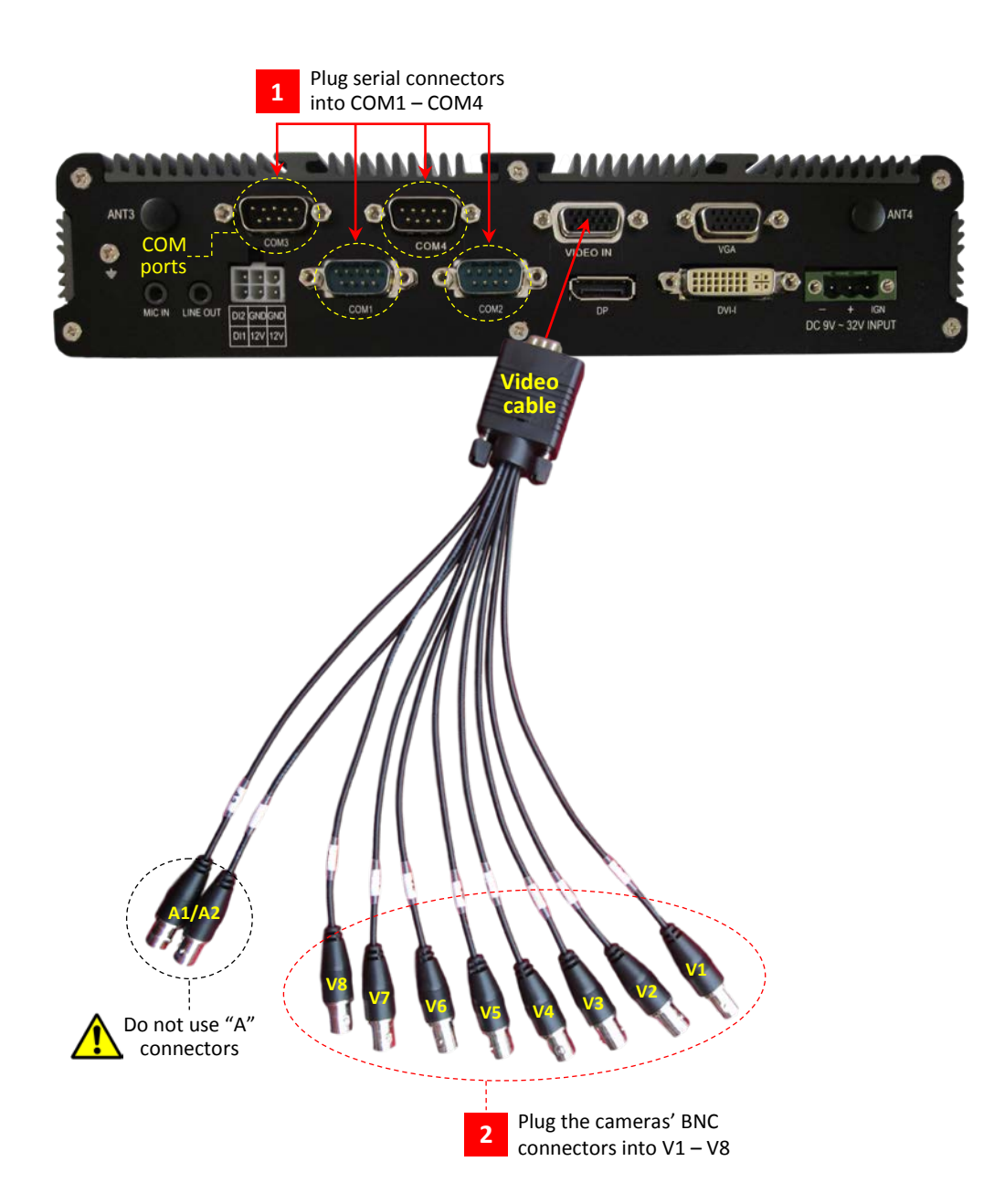

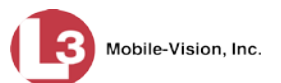

## **Software Configuration**

This section describes how to install and configure all the software components of your AlertVU license plate reader. Before you perform these procedures, first install all of the hardware components of your AlertVU system, as described in "Hardware Installation" on page 3.

## Part 1: Configure Your MDC to Connect to the EPC

The EPC comes preconfigured with a LAN 1 IP address of **192.168.11.1**. In order for your web browser to communicate with the AlertVU Mobile application, you need to make the following changes to the Windows settings on your MDC.

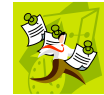

**NOTE**: The steps in this procedure are for Windows 7. If you have a different version of Windows installed on your MDC, this procedure may differ slightly.

- 1 Make sure your MDC is powered on.
- 2 Click on the Start button or (9) icon, then select Control Panel.
- **3** Click Network and Sharing Center.
- 4 Click Change adapter settings.
- 5 Right-click on the local area connection that is directly connected from the EPC to your MDC via Ethernet cable, then select **Properties** from the popup menu.
- 6 Click on **Internet Protocol Version 4 (TCP/IPv4)** to highlight it, then click the **Properties** button.
- 7 Select the Use the following IP address radio button.
- 8 Enter 192.168.11.10 in the *IP address* field.
- 9 Enter 255.255.255.0 in the *Subnet mask* field.
- **10** Click **OK** to save your changes.

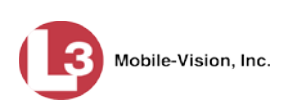

## Part 2: Display the AlertVU Home Page

Enter the following IP address: **192.168.11.1** in your **Chrome or Firefox** internet browser.

|                                                                                                    | RAN    | J                    |             |                    | May 24th     | Connected<br>2016, 12:47:18 pm                                                               |
|----------------------------------------------------------------------------------------------------|--------|----------------------|-------------|--------------------|--------------|----------------------------------------------------------------------------------------------|
| 🕞 Logout                                                                                                    | ALPR   | <b>₀</b> ⁰ Dashboard | Q Search    | (i) About          |              | Night Theme                                                                                  |
| Lane 2                                                                                                    |        |                      |             | ~                  | & Last Reads |                                                                                              |
|                                                                                                    |        |                      |             | ALPR               |              | Plate: AST2929                                                                               |
| All and All and All an |        |                      | T           | Snapshot           |              | Date: 2017-02-14<br>Time: 14:59:13                                                           |
| The Course States of States                                                                                                    |        |                      |             | O Configure        |              | Plate: REH886                                                                                |
|                                                                                                    | 1      |                      |             | <b>ゼ</b> Crop Zone |              | Lane: [3] Lane 3<br>Date: 2016-05-24<br>Time: 11:46:32<br>Area: 1066                         |
| +                                                                                                    |        |                      |             |                    |              | Plate: <b>11</b><br>Lane: [3] Lane 3<br>Date: 2016-05-24<br>Time: 11:46:17<br>Area: 818      |
|                                                                                                    | in the |                      | h           | AST2929            |              | Plate: <b>G65866</b><br>Lane: [1] Lane 1<br>Date: 2016-05-24<br>Time: 11:46:08<br>Area: 1806 |
| Lane Selector                                                                                                    |        | ^                    | Patch Image | ^                  | & Last Hits  |                                                                                              |
| Lane 1                                                                                                    | Lane 2 | Lane 3               | AST2        | 929                |              |                                                                                              |

If you are able to display the AlertVU Mobile Home page, it indicates that the NIC (Network Interface Card) addresses are correct. Proceed to the next section.

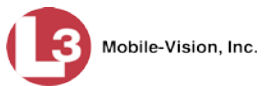

## Part 3: Adjust the Cameras' Settings

This section describes how to define and save the zoom/brightness/focus settings for each of your camera views. Once you define a set of camera settings, you can save that configuration to one of five available preset buttons for later retrieval:

- □ *Power On.* These are the camera settings that the camera view will default to whenever the Rapier powers on after a power-out.
- □ Zoom 2 5. These are the camera settings that apply to the various traffic lanes that you will be scanning. For example, if you will be scanning one of two traffic lanes, you might save the first configuration as **Zoom 2** and the second configuration as **Zoom 3**.

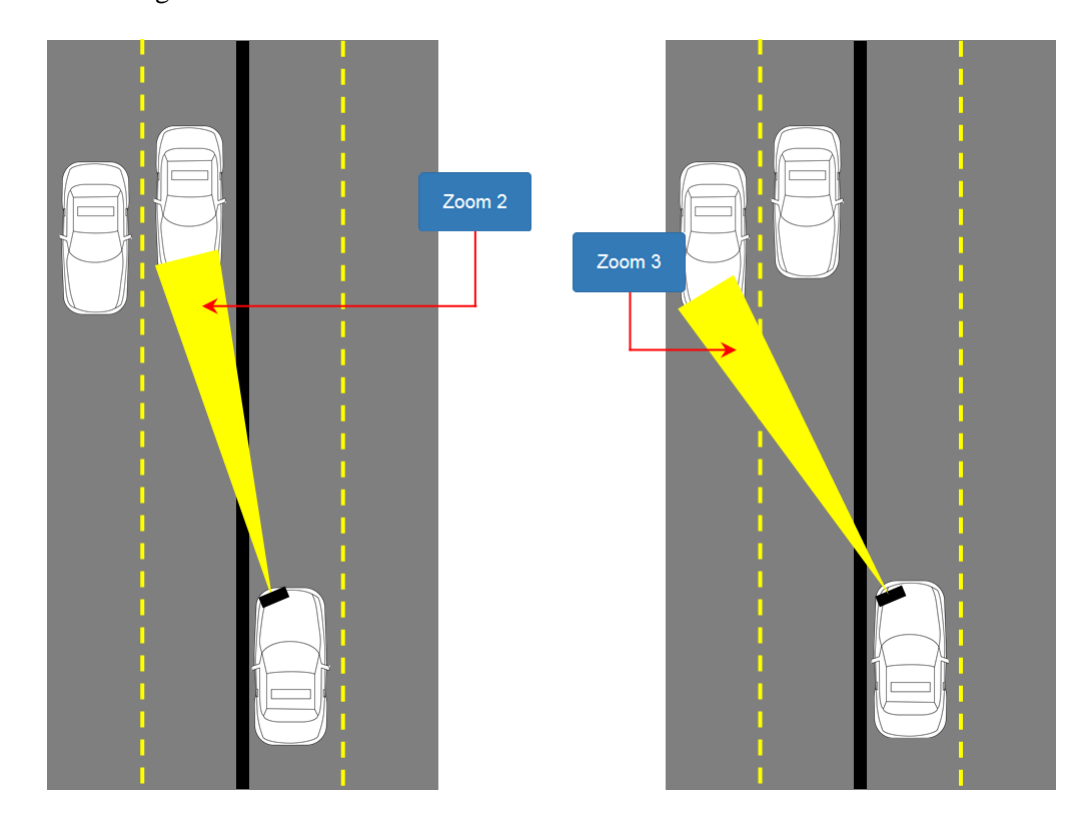

**IMPORTANT** The Camera Lanes and COM port settings are preconfigured in the factory. If you need to adjust these settings for any reason, refer to *AlertVU Mobile Administrator's Guide* for instructions.

We will begin by defining and saving the Power On settings for the color (OVERVIEW) view, as described on the next page.

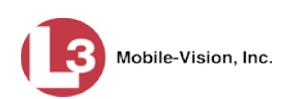

|               | in l       | J           |          |             | May 24th     | Connected 2016, 12:47:18 pm                                                                      |
|---------------|------------|-------------|----------|-------------|--------------|--------------------------------------------------------------------------------------------------|
| 🕞 Logout      | ALPR       | ° Dashboard | Q Search | (i) About   |              | [Night Theme]                                                                                    |
| Lane 2        |            |             |          | ~           | ♦ Last Reads |                                                                                                  |
|               |            |             | 1 E      | ALPR        |              | Plate: <b>A S T 2929</b><br>Lane: [1] Lane 1<br>Date: 2017-02-14<br>Time: 14:59:13<br>Area: 4702 |
|               |            |             |          | 📌 Configure |              | Plate: <b>RFH886</b><br>Lane: [3] Lane 3<br>Date: 2016-05-24<br>Time: 11:46:32<br>Area: 1066     |
| *             |            |             |          |             | <b></b>      | Plate: <b>11</b><br>Lane: [3] Lane 3<br>Date: 2016-05-24<br>Time: 11:46:17<br>Area: 818          |
|               | the second |             |          | AST2929     |              | Plate: <b>G65866</b><br>Lane: [1] Lane 1<br>Date: 2016-05-24<br>Time: 11:46:08<br>Area: 1806     |
| Lane Selector | Lane 2     | Lane 3      | AST2     | 929         | Last Hits    |                                                                                                  |

 From the AlertVU Mobile Home page, select the Dual IR camera you wish to adjust: Go to the bottom of the page and drag the lane into the viewing pane.

– OR –

Double-click on the lane's thumbnail image.

- **2** Park a second vehicle to the right or left of your police vehicle, as illustrated on the next page.
- **3** Aim the Dual IR camera so that the license plate is in the center of the picture. You will adjust the zoom setting in a later step.

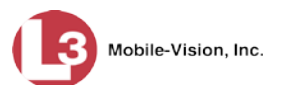

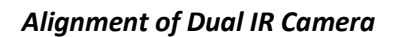

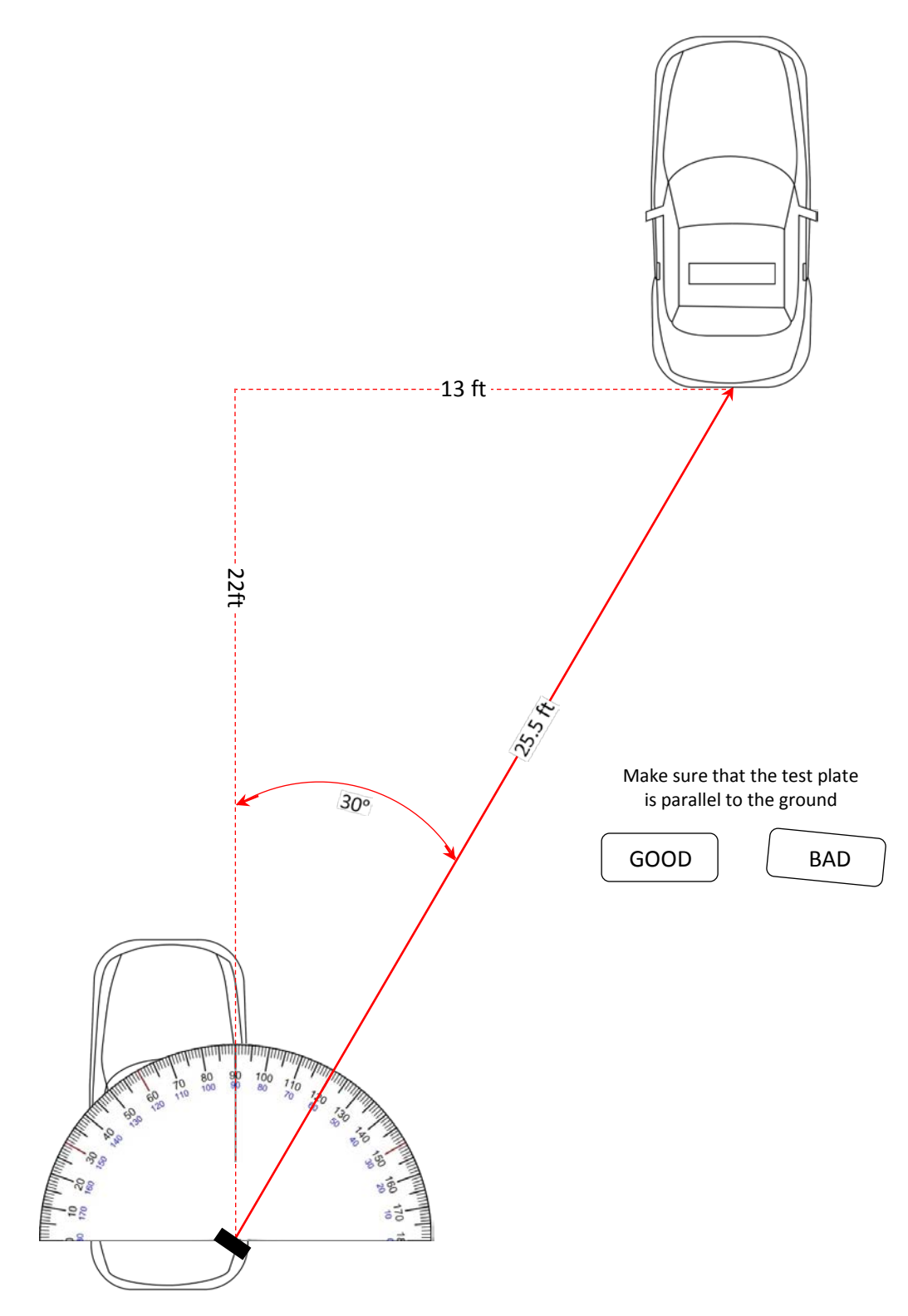

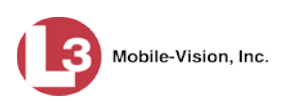

Configure 4 Click Co

– OR –

4 Click **Configure**. The Camera Control popup displays.

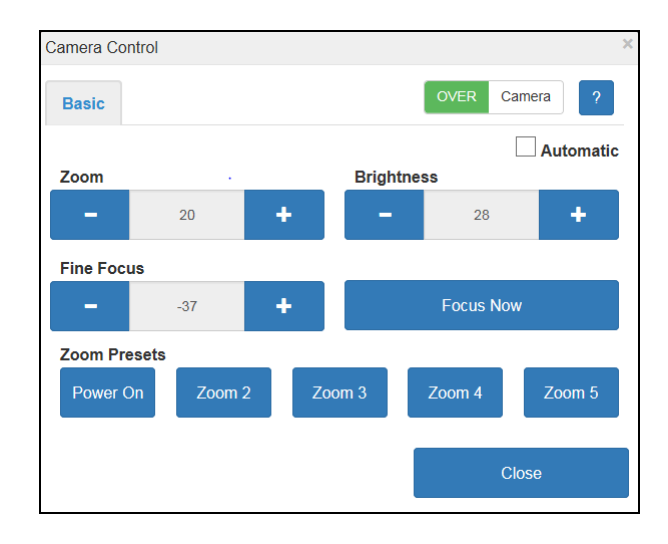

**5** If **OVER** camera displays at the top of the popup, proceed to the next step

If Camera ALPR displays at the top of the popup, click on that button to switch to the color view.

6 Proceed to the *Zoom* field at the top of the page. Using the plus (+) and minus (-) icons, set the zoom distance. In the Overview camera view, the front or rear lights of the vehicle should appear in the viewing window, as pictured here.

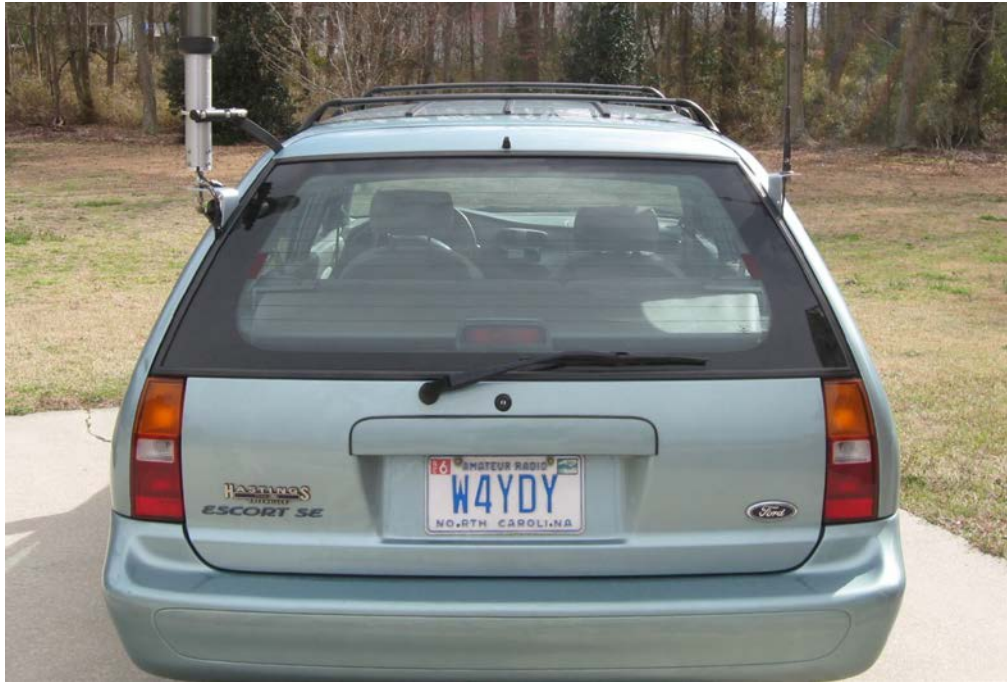

This document consists of general capabilities information that is not defined as controlled technical data under ITAR part 120.10 or EAR

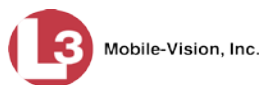

7 If you are satisfied with the brightness of this camera view, skip to step 9.

– OR –

If you are *not* satisfied with the brightness of this camera view, proceed to the next step.

- 8 Proceed to the *Brightness* field. Using the plus (+) and minus (-) icons, adjust the brightness of this camera view.
- **9** Click the **Focus Now** button.
- **10** If you are satisfied with the focus of this camera view, skip to step 12.

– OR –

If you are *not* satisfied with the focus of this camera view, proceed to the next step.

- **11** Proceed to the *Fine Focus* field. Using the plus (+) and minus (-) icons, further adjust the focus of this camera view.
- **12** Proceed to the *Zoom Presets* section.
- **13** Click and hold the **Power On** button until a confirmation popup displays.
- 14 Click OK.

Next, we will define and save up to four sets of additional traffic lane settings for this camera view.

- **15** Select the Zoom, Brightness, and Focus settings for the first lane of traffic you plan to scan. (If necessary, review steps 6 12.)
- **16** Click and hold the **Zoom 2** button until a confirmation popup displays.
- 17 Click OK.
- **18** To save settings for a *second* lane of traffic, proceed to the next step. Otherwise skip to step 30.
- **19** Select the Zoom, Brightness, and Focus settings for the second lane of traffic you plan to scan. If necessary, review steps 6 12.
- 20 Click and hold the **Zoom 3** button until a confirmation popup displays.
- **21** Click **OK**.
- **22** To save settings for a *third* lane of traffic, proceed to the next step. Otherwise skip to step 30.

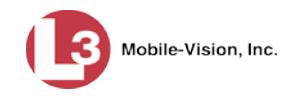

- **23** Select the Zoom, Brightness, and Focus settings for the third lane of traffic you plan to scan. If necessary, review steps 6 12.
- 24 Click and hold the **Zoom 4** button until a confirmation popup displays.
- 25 Click OK.
- **26** To save settings for a *fourth* lane of traffic, proceed to the next step. Otherwise skip to step 30.
- 27 Select the Zoom, Brightness, and Focus settings for the fourth lane of traffic you plan to scan. If necessary, review steps 6 12.
- **28** Click and hold the **Zoom 5** button until a confirmation popup displays.
- **29** Click **OK**.

Next, we are going to repeat the entire configuration process for the Infrared view.

- Camera **30** Click the green and white button at the top of the page. The infrared view displays.
  - **31** Repeat the entire configuration process for the Infrared camera view, as described in steps 6 29. As you set the zoom, keep in mind that in this view, the plate should take up 20% 25% of the viewing window, which is approximately 1,000 pixels, as pictured on the next page.

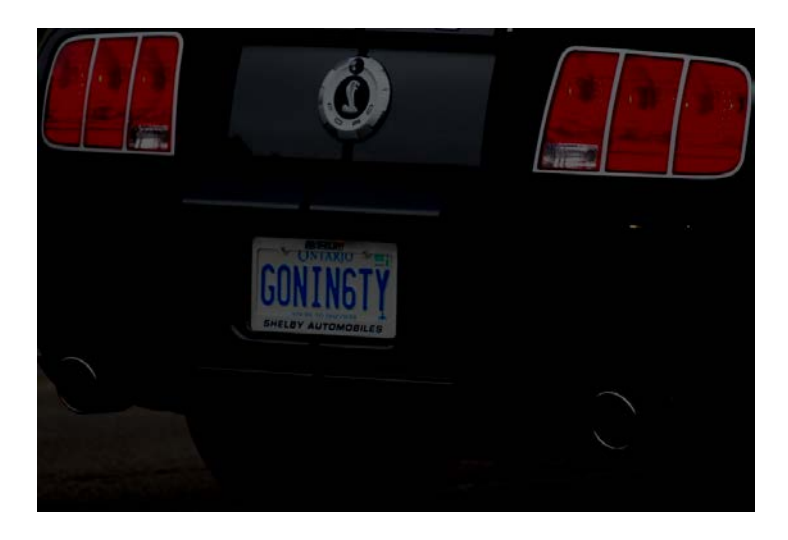

- **32** When you've completed the entire configuration process for this view, click the **Close** button.
- **33** If you have another Dual IR camera you need to configure, repeat steps 1 32. Otherwise proceed to the next section.

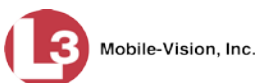

## **Proxy Configuration**

This section describes how to set up communication between the EPC in your vehicle and the AlertVU Back Office server. This is also referred to as the *proxy setup*. Perform these tasks after you have completed all the previous setup procedures in this guide. The proxy settings enable the system to perform the following functions:

- Wirelessly transmit all plate captures from the EPC to your AlertVU Back Office server
- □ Wirelessly transmit all hotlist updates from your AlertVU Back Office server to the EPC.

Once you've selected the correct settings, all communications will occur automatically without any action on your part.

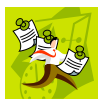

**NOTE**: All Windows procedures in this section are geared towards the Windows 7 operating system. If you have a different version of Windows installed on your mobile data computer, steps may vary slightly.

Perform the following procedures once in sequential order.

## 1: Verify that the EPC is connected to the MDC

Check to make sure that the EPC is physically connected to the MDC via an Ethernet cable, as pictured here.

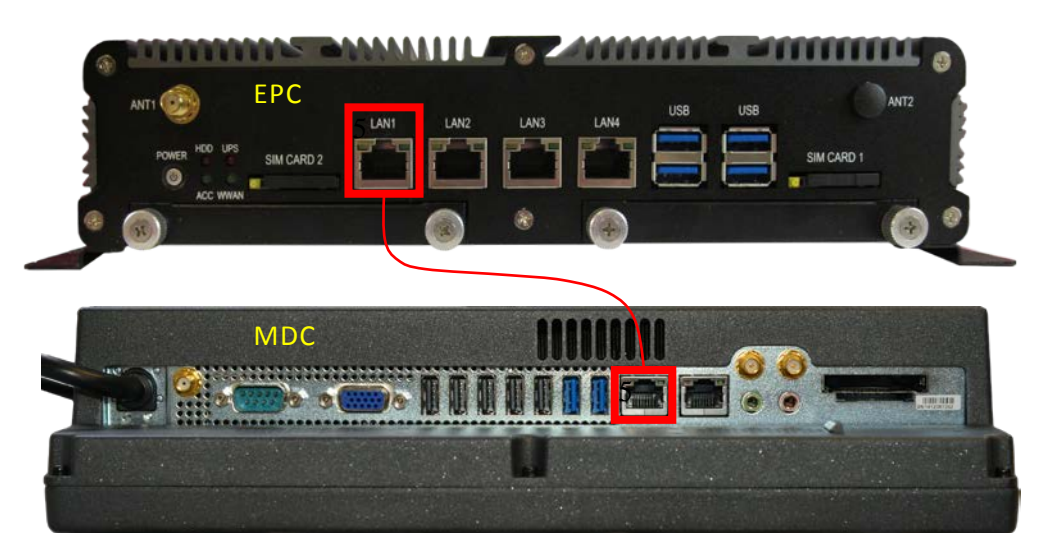

Enter the following IP address: **192.168.11.1** in your **Chrome or Firefox** internet browser and verify that the AlertVU LPR screen is displayed.

# **EPC PROCEDURE** 2: Configure the EPC for UDP Broadcast

If your agency is using the *UDP broadcast* method to communicate with the AlertVU Back Office server (see screen on the next page), you need to perform the following procedure. If your agency is using the *Ping* method to communicate with the AlertVU Back Office server, this procedure is not mandatory, but we still recommend that you perform it. That way, if you ever need to change your discovery method in the future, you will not need to reconfigure the system.

|                                                                           |                                                                                                    |                                                                                                    |                                                                                                    | Systi                          | em Setui                        | 2                            |                          |
|---------------------------------------------------------------------------|----------------------------------------------------------------------------------------------------|----------------------------------------------------------------------------------------------------|----------------------------------------------------------------------------------------------------|--------------------------------|---------------------------------|------------------------------|--------------------------|
| How do I know<br>if my agency is<br>using the UDP<br>Broadcast<br>method? | Mobile-Vision, Inc.     V Home Menu Home Search Events Remole Search Find Associates Personal Hotlists Manual Synch Change Password Reports User Help      V Administration System Status Asset Monitoring System Hotlists | Precinct System<br>Storage Machines<br>Passive t<br>Create Uni<br><u>Maximum Numbe</u><br>W<br>1<br>Batch Dov | 2<br>n Settings Secur<br>System Op <sup>#</sup> 2ns<br>Download Mode: ()<br>Discover Mode: UDP<br>it Automatically: ()<br>of ODownloads: 5<br>eb Service Port: 9003<br>JDP Listen Port: 9003<br>ynload Timeout: 5 | SYSTI<br>ty Settings<br>Backup | Modules DVD<br>Download Options | mvadr<br>3<br>Event Exporter | nin is logged in. Logout |
|                                                                           | Manage Units<br>Manage Users<br>Manage User Groups<br>Manage Locations<br>Manage Hotlist Formats<br>Action<br>Edit<br>Restore Defaults                                                                                     |                                                                                                    |                                                                                                    |                                |                                 |                              |                          |

- **1** Remote into the EPC using a VNC viewer application.
- 2 Proceed to the following file on the EPC: c:\mobile\_alpr\bin\config.bat
- **3** Right-click on the **config.bat** file, then select **Run as administrator** from the popup menu.

| Contraction of the local distance of the local distance of the loc |                                  |                                  |                    |        | x |
|----------------------------------------------------------------------------------------------------|----------------------------------|----------------------------------|--------------------|--------|---|
| 😋 🕥 – 📕 🕨 Computer 🕨 Loca                                                                                                    | al Disk (C:) 🕨 mobile_alpr 🕨 bin |                                  | ✓ € Search bin     |        | P |
| File Edit View Tools Help                                                                                                    |                                  |                                  |                    |        |   |
| Organize 🔻 🖻 Open 🛛 Print                                                                                                    | t Burn New folder                |                                  | 8                  | = • 🔳  | ? |
| -                                                                                                    | Name                             | Date modified                    | Туре               | Size   |   |
| Desktop                                                                                                    | alpr. env. bat                   | 1/23/2015 6:19 PM                | Windows Batch File | 1 KB   |   |
| Downloads                                                                                                    | alpr-mobile-service.exe          | 1/23/2015 6:19 PM                | Application        | 137 KB |   |
| E Recent Places                                                                                                    | archiveEventFiles.bat            | 1/23/2015 6:19 PM                | Windows Batch File | 1 KB   |   |
|                                                                                                    | nfig.bat                         | 1/23/2015 6:19 PM                | Windows Batch File | 1 KB   |   |
| Open                                                                                                    | tAlertVuUser.bat                 | 1/23/2015 6:19 PM                | Windows Batch File | 1 KB   |   |
| Edit                                                                                                    | anualSynch.bat                   | 1/23/2015 6:19 PM                | Windows Batch File | 1 KB   |   |
| Print                                                                                                    | AlprAsApp.bat                    | 1/23/2015 6:19 PM                | Windows Batch File | 1 KB   |   |
| Run as administrator                                                                                                    | nTail.exe                        | 1/23/2015 6:19 PM                | Application        | 52 KB  |   |
| Troubleshoot compatibility                                                                                                    |                                  |                                  |                    |        |   |
| Add to archive                                                                                                    |                                  |                                  |                    |        |   |
| Add to "config.rar"                                                                                                    |                                  |                                  |                    |        |   |
| Compress and email                                                                                                    |                                  |                                  |                    |        |   |
| Compress to "config.rar" and email                                                                                                    |                                  |                                  |                    |        |   |
| Restore previous versions                                                                                                    |                                  |                                  |                    |        |   |
| Send to                                                                                                    | Þ                                |                                  |                    |        |   |
| Cut                                                                                                    |                                  |                                  |                    |        |   |
| Сору                                                                                                    |                                  |                                  |                    |        |   |
| Create shortcut                                                                                                    |                                  |                                  |                    |        |   |
| Delete                                                                                                    |                                  |                                  |                    |        |   |
| Rename                                                                                                    |                                  |                                  |                    |        |   |
| Properties                                                                                                    | d: 1/23/2015 6:19 PM             | Date created: 7/16/2015 12:49 PM |                    |        |   |
| Windows Batch File                                                                                                    | Size: 285 bytes                  |                                  |                    |        |   |

A Java applet displays, as pictured on the next page.

(Continued)

Mobile-Vision, Inc.

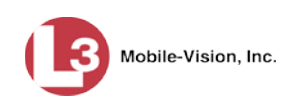

| Manual Synch Only                         |             | Enter the IP address for your  |
|-------------------------------------------|-------------|--------------------------------|
| Remote Server Ip                          |             | AlertVU Back Office server her |
| 🗹 Enable Instant Notify                   |             |                                |
| Use Modified Schema Definition            |             | Coloret this should be         |
| Inable UDP Unicast Mode                   |             | Select this checkbox           |
| Remote UDP Listen Port                    | 9003 🗘      |                                |
| UDP announcement Interval (seconds):      | 5 🗘         |                                |
| Internal Comm Port                        | 8081 🗘      |                                |
| Max Registered Servers:                   | 1           |                                |
| Local Web Service Port                    | 8443 🗘      |                                |
| REST WS Port                              | 8445 🗘      |                                |
| REST WS Username:                         | mvalpr      |                                |
| REST WS Password:                         | mobile\$01  |                                |
| Package Expiration (in days):             | 0 🗘         |                                |
| Package Builder Sleep Interval (seconds): | 5 🗘         |                                |
| Minimum Free Disk Space (in GB):          | 10 🗘        |                                |
| Metadata Package Size:                    | 250 🗘       |                                |
| Patch Image Package Size:                 | 500 🗘       |                                |
| Overview Image Package Size:              | 200 🗘       |                                |
| ANPR Image Package Size:                  | 350 🗘       |                                |
| Enable Push Mode:                         |             |                                |
| Push Mode RESTful Port:                   | 443 🗘       |                                |
| Message Broker Port:                      | 8443 🗘      |                                |
| Message Topic:                            | EVENT_TOPIC |                                |

- 4 Enter the IP address for the AlertVU Back Office server in the *Remote Server Ip* field at the top of the page.
- **5** Select the *Enable UDP Unicast Mode* checkbox.
- 6 Press Enter to save your changes. After a momentary delay, a confirmation message displays: *Your changes have been applied*.
- 7 Click OK.
- 8 Click the ⊠ in the upper right corner of the screen to close the AlertVU Configuration Utility.

#### End of EPC Procedures.

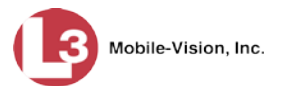

## **MDC PROCEDURE** 3: Show Hidden Files on the MDC

- **1** Proceed to the MDC.
- 2 Click on the MDC's Start button or 🚳 icon, then type search in the search box.
- 3 Select the Change search options for files and folders option.
- 4 Click the **View** tab at the top of the page.
- **5** Select the radio button labeled *Show hidden files, folders, and drives.*
- 6 Deselect the *Hide extensions for known file types* checkbox.

| older Options                                                                                                    |
|----------------------------------------------------------------------------------------------------|
| General View Search                                                                                                    |
| Folder views<br>You can apply the view (such as Details or Icons) that<br>you are using for this folder to all folders of this type.<br>Apply to Folders                                                                                                    |
| Advanced settings:                                                                                                    |
| Hids and rouses     Always show icons, never thumbnails     Always show menus     Display file icon on thumbnails     Display life isize information in folder tips     Display the full path in the tile bar (Classic theme only)     Hidden files and folders     Don't show hidden files, folders, or drives     Show hidden files, folders, and drives     Hide empty drives in the Computer folder     Hide extensions for known file types     Hide protected operating system files (Recommended) |
| Restore <u>D</u> efaults                                                                                                    |
| OK Cancel Apply                                                                                                    |

- 7 Click Apply.
- 8 Click OK.

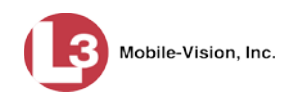

### MDC PROCEDURE 4: Add Firewall Rules to the MDC

- 1 Click on the MDC's **Start** button or **@** icon, then select **Control Panel**.
- 2 Select Windows Firewall.
- 3 Select Advanced Settings.
- 4 Proceed to the View and create firewall Rules section and select Inbound Rules.
- 5 Select New Rule.
- 6 Select **Port**, then click **Next**.
- 7 Make sure that **TCP** is selected.
- 8 Enter 8443 in the *Specific local ports* field, then click Next.
- **9** Make sure *Allow the connection* is selected, then click **Next**.
- **10** Make sure that the *Domain*, *Private*, and *Public* checkboxes are all selected, then click **Next**.
- 11 Enter AlertVU Port 8443 inbound in the Name field, then click Finish.
- **12** Select New Rule.
- **13** Select **Port**, then click **Next**.
- **14** Make sure that **TCP** is selected.
- 15 Enter 8445 in the *Specific local ports* field, then click Next.
- **16** Make sure *Allow the connection* is selected, then click **Next**.
- 17 Make sure that the *Domain*, *Private*, and *Public* checkboxes are selected, then click Next.
- 18 Enter AlertVU Port 8445 Inbound in the Name field, then click Finish.
- **19** Close all the open firewall screens.

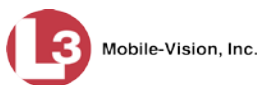

## MDC PROCEDURE 5: Configure and Test the Net2.bat Script

This procedure will configure communication between the EPC and MDC.

- 1 If you have not done so already, copy the files from the tool disk shipped with the unit and copy them onto a USB key.
- **2** Insert the USB key in a USB port on the MDC.
- 3 Create a folder on the MDC's c:\ProgramData directory called mvi.
- **4** Using Microsoft Explorer, navigate to the USB drive. Locate the Net2.bat file in the following folder:

MDC-port-forwarding for MDC/Net2.bat

- 5 Copy the Net2.bat file from the USB drive to the c:\ProgramData\mvi folder on the MDC.
- 6 Right-click on the Net2.bat file and select **Edit** from the popup menu. The Net2.bat file opens in Notepad, as pictured below.
- 7 Make sure the two IP addresses listed at the end of the Net2.bat file are **192.168.11.1**.

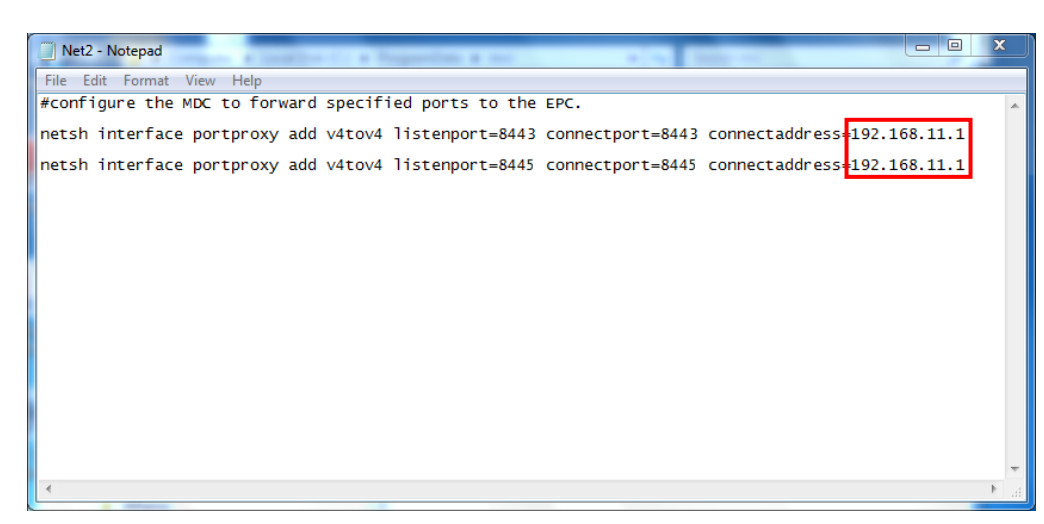

- 8 Select **File**  $\rightarrow$  **Save** from the menubar.
- **9** Select **File**  $\rightarrow$  **Exit** from the menubar.
- **10** Right-click on the Net2.bat file and select **Send to→ Desktop** (create shortcut).
- **11** Move the Net2.bat shortcut file from the desktop to the MDC's startup directory:

\Users\<user name>\AppData\Roaming\Microsoft\Windows\Start Menu\Programs\Startup

Next, you need to run the Net2.bat - shortcut script to make sure it works.

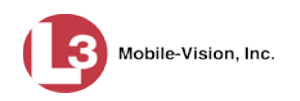

- 12 Right-click on the Net2.bat shortcut file in the *Startup* folder, then select **Run as** administrator from the popup menu. The screen will flash quickly.
- **13** Click on the Windows **Start** button or **(3)** icon, then position your cursor in the Windows search field.
- **14** To verify that everything was configured correctly, type **cmd** and press **Enter**. The DOS prompt displays.

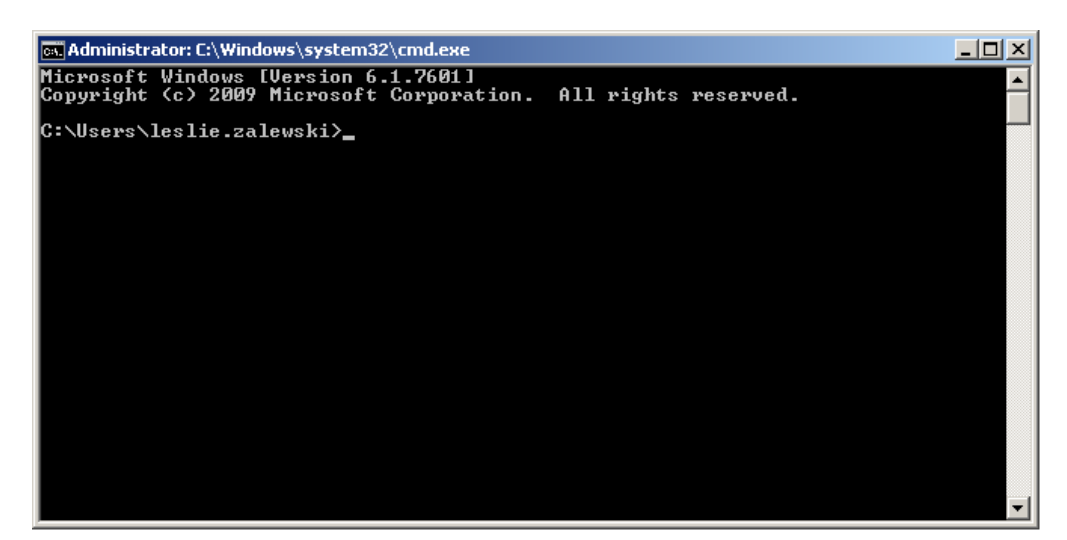

- **15** Type **netsh** and press **Enter**.
- **16** Type **interface** and press **Enter**.
- **17** Type **portproxy** and press **Enter**.
- **18** Type **show all** and press **Enter**. The screen should look like this: (*Continued*)

| tem32\cmd.exe - netsh               | tion of the line of the part                                                                                                    |                                                                                                    |
|-------------------------------------|----------------------------------------------------------------------------------------------------|----------------------------------------------------------------------------------------------------|
| ion 6.1.7601]<br>osoft Corporation. | All rights reserved.                                                                                                    |                                                                                                    |
| xy<br>xy≻show all                   |                                                                                                    |                                                                                                    |
| Connect to ipv                      | 4:                                                                                                    |                                                                                                    |
| Address                             | Port                                                                                                    |                                                                                                    |
| 192.168.11.1<br>192.168.11.1        | 8443<br>8445                                                                                                    |                                                                                                    |
| xy>                                 |                                                                                                    | -                                                                                                    |
|                                     | tem32\cmd.exe - netsh<br>ion 6.1.7601]<br>osoft Corporation.<br>xy<br>xy>show all<br>Connect to ipu<br>Address<br>192.168.11.1<br>192.168.11.1<br>xy> | tem32\cmd.exe - netsh<br>ion 6.1.7601]<br>osoft Corporation. All rights reserved.<br>xy<br>xy>show all<br>Connect to ipv4:<br><u>Address</u> Port<br>192.168.11.1 8443<br>192.168.11.1 8445<br>xy> |

- $\Rightarrow$  If your screen looks like the one pictured above, proceed to the next section.
- $\Rightarrow$  If your screen does *not* look like the one pictured above, repeat steps 1 17.

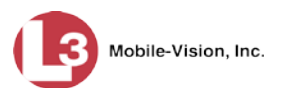

## **MDC PROCEDURE** 6: Install Java on the MDC

**1** Proceed to the *software utils* folder on the USB drive.

\mobile alpr\3rdParty\java\jre-7u80-windows-i586.exe

- 2 Double-click on the jre-7u80-windows-i586.exe file. This is the Java installer.
- **3** Follow the system prompts to install Java on the MDC.

Next, you need to add the java directory to the end of the MDC's Windows Environment Variables path, as described below.

4 Click on the MDC's **Start** button or **(a)** icon, right-click on **Computer**, then select **Properties** from the popup menu.

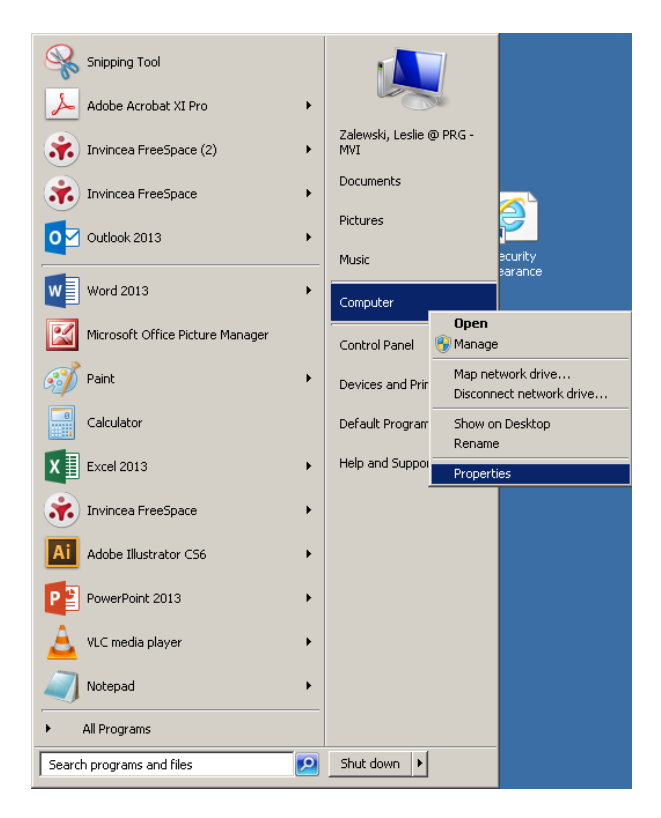

5 Click Advanced system settings in the upper left corner of the page.

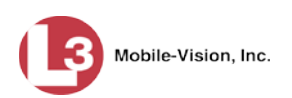

| 🛃 System                          |                             |                                                     |
|-----------------------------------|-----------------------------|-----------------------------------------------------|
| CON 💌 👻 🗸 Control Panel 🔸 Sy      | stem and Security 👻 System  |                                                     |
| <u>File Edit View Tools H</u> elp |                             |                                                     |
| Control Panel Home                | View basic information abo  | Jt your computer                                    |
| 🛞 Device Manager                  | Windows edition             |                                                     |
| 🛞 Remote settings                 | Windows 7 Professional      |                                                     |
| System protection                 | Copyright © 2009 Microsoft  | Corporation. All rights reserved.                   |
| Advanced system settings          | Service Pack 1              |                                                     |
| ·····                             | Get more reatures with a ne | w edition of windows 7                              |
|                                   |                             |                                                     |
|                                   |                             |                                                     |
|                                   |                             |                                                     |
|                                   | System                      |                                                     |
|                                   | Manufacturer:               | Dell                                                |
|                                   | Model:                      | Optiplex 9010                                       |
|                                   | Rating:                     | 5,9 Windows Experience Index                        |
|                                   | Processor:                  | Intel(R) Core(TM) i7-4790 CPU @ 3.60GHz 3.60 GHz    |
|                                   | Installed memory (RAM):     | 16.0 GB                                             |
|                                   | System type:                | 64-bit Operating System                             |
|                                   | Pen and Touch:              | No Pen or Touch Input is available for this Display |
|                                   | Dell support                |                                                     |
|                                   | Website:                    | Online support                                      |

6 Click the **Environment Variables** button.

| System Properties                                                        | 2 |
|--------------------------------------------------------------------------|---|
| Computer Name   Hardware   Advanced   System Protection   Remote         |   |
| You must be logged on as an Administrator to make most of these changes. |   |
| Visual effects, processor scheduling, memory usage, and virtual memory   |   |
| Settings                                                                 |   |
| User Profiles                                                            |   |
| Desktop settings related to your logon                                   |   |
| Settings                                                                 |   |
| Startup and Recovery                                                     |   |
| System startup, system failure, and debugging information                |   |
| Settings                                                                 |   |
| [Environment Variables]                                                  |   |
| OK Cancel Apply                                                          |   |

7 Click on *Path* to highlight it, then click **Edit**.

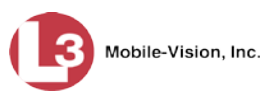

|                                                  | Value                                                                                                    |  |  |  |  |  |
|--------------------------------------------------|----------------------------------------------------------------------------------------------------|--|--|--|--|--|
| TEMP                                             | %USERPROFILE%\AppData\Local\Temp                                                                         |  |  |  |  |  |
| TMP                                              | %USERPROFILE%\AppData\Local\Temp                                                                         |  |  |  |  |  |
|                                                  | New Edit Delete                                                                                          |  |  |  |  |  |
| uctem variablec —                                |                                                                                                    |  |  |  |  |  |
| vsterni variables                                | L                                                                                                    |  |  |  |  |  |
| Variable                                         | Value                                                                                                    |  |  |  |  |  |
| Variable<br>NUMBER_OF_P                          | Value A                                                                                                  |  |  |  |  |  |
| Variable<br>NUMBER_OF_P<br>OS                    | Value 2<br>8<br>Windows_NT<br>Collegerse Data/Oracle/Java/Javaseth                                       |  |  |  |  |  |
| Variable<br>NUMBER_OF_P<br>OS<br>Path<br>PATHEXT | Value 2<br>8<br>Windows_NT<br>C:\ProgramData\Oracle\Java\javapath;<br>.COM;.EXE;.BAT;.CMD;.VBS;.VBE;.JS; |  |  |  |  |  |

- 8 Add **the java path c:\Program Files\Java\jre7\bin** to the end of the *Variable value*, then click **OK**.
- **9** Close all the Windows screens.

## **MDC PROCEDURE** 7: Configure the MDC for UDP Broadcast

If your agency is using the *UDP broadcast* method to communicate with the AlertVU Back Office server, you need to perform the following procedure. If your agency is using the *Ping* method to communicate with the AlertVU Back Office server, this procedure is not mandatory, but we still recommend that you perform it. That way, if you ever need to change your discovery method in the future, you will not need to reconfigure the system.

- 1 Create a folder on the MDC's c:\ drive called **mvi**.
- 2 Copy the contents of the MDC\_UDP Announcer for MDC file from the USB drive to the c:\ mvi folder
- **3** Right-click on the startup\_udp\_announcer.bat file, then select **Edit** from the popup menu. The startup\_udp\_announcer.bat file displays in Notepad, as pictured below.
- **4** Add the following information to the last line of the file:

java -jar stand-alone-announcer.jar 192.168.110.79,9003 5000

Replace with the IP address of your AlertVU Back Office server

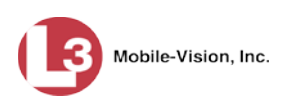

| 📑 startup_udp_announcer - Notepad                                                                                                    |
|----------------------------------------------------------------------------------------------------|
| Eile Edit Format View Help                                                                                                    |
| @echo off                                                                                                    |
| REM Please edit file and add command line parameters to stand-alone-announcer.jar<br>REM Usage: java -jar stand-alone-announcer.jar <ip> <port> <frequency in="" millis=""><br/>REM Example: java -jar stand-alone-announcer.jar 192,168,110,79 9003 5000<br/>start /MIN java -jar stand-alone-announcer.jar 192.168.10.10 9003 5000</frequency></port></ip> |
|                                                                                                    |
|                                                                                                    |
|                                                                                                    |
| ۰ ( )                                                                                                    |

- 5 Select **File→ Save** from the menubar.
- 6 Select **File→ Exit** from the menubar.
- 7 Right-click on the startup\_udp\_announcer.bat file again and select Send to→
   Desktop (create shortcut).

| Computer → La                                                                                                    | ocal Disk (C:) 🕨 m                                                                                 | wi                                                                       | -                                     | -                                                                                                    | <b>↓</b>                                                                                      | <del>6</del> 9 | Search mvi                                                         |      |                       | X<br>Q |
|----------------------------------------------------------------------------------------------------|----------------------------------------------------------------------------------------------------|--------------------------------------------------------------------------|---------------------------------------|----------------------------------------------------------------------------------------------------|-----------------------------------------------------------------------------------------------|----------------|--------------------------------------------------------------------|------|-----------------------|--------|
| Organize - 🖬 Open Pr                                                                                                    | int Burn                                                                                           | New folder                                                               |                                       |                                                                                                    |                                                                                               |                |                                                                    |      |                       | 0      |
| ★ Favorites<br>■ Desktop<br>■ Downloads<br>■ Recent Places<br>■ Libraries<br>■ Documents<br>■ Music<br>■ Pictures<br>■ Videos<br>■ Computer                       | E                                                                                                  | Name<br>README<br>i stand-alone-a<br>V S startup_udp_a                   | e e e e e e e e e e e e e e e e e e e | ncer<br>Open<br>Edit<br>Print<br>Run as administrator<br>Troubleshoot compa<br>Send by Bluetooth to<br>Restore previous vers | Date modified<br>7/22/2016 11:13<br>7/22/2016 11:13<br>01 / 2016 10 11:13<br>tibility<br>ions | AM<br>AM       | Type<br>Text Document<br>Executable Jar File<br>Windows Batch File | Size | 1 KB<br>10 KB<br>1 KB |        |
| 🚢 Local Disk (C:)                                                                                                    | Compresse                                                                                          | ed (zipped) folder                                                       |                                       | Send to                                                                                                    | •                                                                                             |                |                                                                    |      |                       |        |
| <ul> <li>Intel</li> <li>mvi</li> <li>PerfLogs</li> <li>Program Files</li> <li>Program Files (x86)</li> <li>ProgramData</li> <li>Users</li> <li>Windows</li> </ul> | Desktop (c     Document     Fax recipie     Mail recipi     DVD RW D     CD Drive ()     L3SecureU | reate shortcut)<br>s<br>nt<br>ent<br>rive (D:)<br>k) L3DT4000<br>SB (K:) |                                       | Cut<br>Copy<br>Create shortcut<br>Delete<br>Rename<br>Properties                                                             |                                                                                               |                |                                                                    |      |                       |        |
| startup_udp_announc<br>Windows Batch File                                                                                                    | er Date modified:<br>Size:                                                                         | 8/1/2016 10:48 AM<br>304 bytes                                           | Da                                    | te created: 7/28/2016                                                                                                    | 5:52 PM                                                                                       |                |                                                                    |      |                       |        |

**8** Move the startup\_udp\_announcer.bat shortcut from the desktop to the MDC's startup directory:

\Users\<user name>\AppData\Roaming\Microsoft\Windows\Start Menu\Programs\Startup

**9** Restart the MDC.

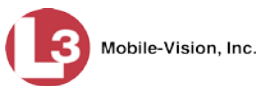

This

**10** After computer has restarted, make sure the announcer file opens and displays broadcasting.

## MDC PROCEDURE 8: Test the EPC to Back Office Connection

- **1** Login to AlertVU Mobile as an Admin user.
- 2 Select **Dashboard**→ **BOF Connection** from the menubar.

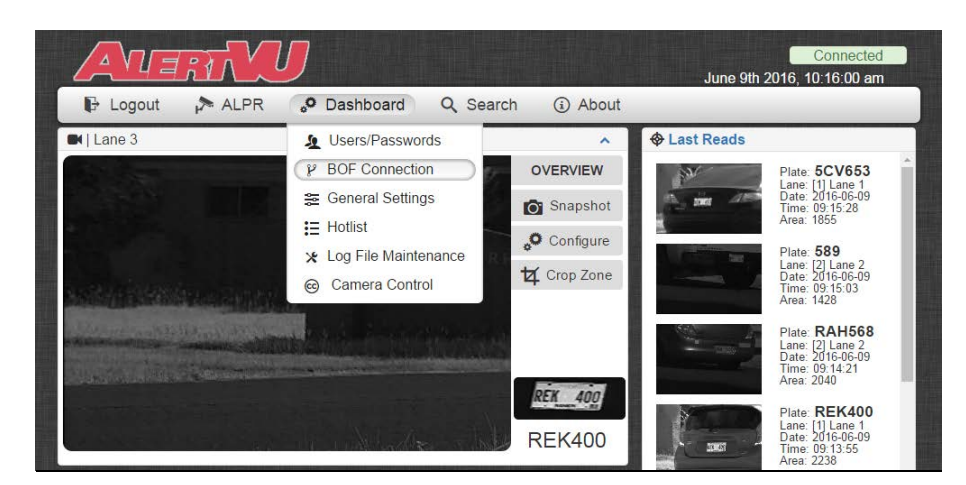

The BOF Connection screen displays, as pictured below.

#### **3** Click **ON**.

4 Select L3 BOF from the *Schema* drop-down list.

|        |         | BO            | F Connecti | ion     |      |  |  |
|--------|---------|---------------|------------|---------|------|--|--|
| ON     | Enable  | BOF Connec    | tion       |         |      |  |  |
| Sche   | ema     | L3 BOF        |            |         | ~    |  |  |
| NECTIC | N       |               |            |         |      |  |  |
| Туре   | Webse   | Webservices ~ |            | All Re  | eads |  |  |
| Server | http:// | 127.0.0.1:80  | 81         |         |      |  |  |
|        | scarat  | )             | Sou        | urce ID | 1    |  |  |

of Test Connection

#### **5** Click **Test Connection**.

- $\Rightarrow$  If the *Connection Successful* message displays, proceed to the next step.
- $\Rightarrow$  If the *Connection Failed* message displays, contact L3 Mobile-Vision Service for assistance.

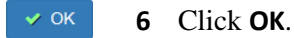

ITAR part 120.10 or EAR

document consists of general capabilities information that is not defined as controlled technical data under

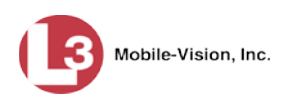

## 9: Configure the MiFi Device (MiFi Users Only)

If you are using a MiFi device to connect to the AlertVU Back Office server, you need to perform an extra procedure, as described below. If you are using a USB cellular modem or PCMCIA cellular modem, you may skip this procedure.

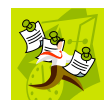

**NOTE**: The following procedure will vary somewhat depending on the type of MiFi device you have. Please refer to your MiFi device's user documentation for specific instructions.

- 1 Login to the administrative interface for your MiFi (i.e., the software that's used to configure the MiFi).
- **2** Locate and enable the MiFi's "Port Forwarding" feature.
- **3** Look for a button, tab, or link that has the word "custom" in it, such as "Custom Applications." Select that option.
- 4 Create a new application record called "AlertVU".
- **5** Assign the AlertVU record two ports: **8443** and **8445**. Assign these ports the IP address of your MDC.

#### **Contact Information**

Our goal at L3 Mobile-Vision is to provide you with the most dependable, rugged equipment for your mobile workforce. To ensure that you get the most from your investment, L3 Mobile-Vision technical experts are available for training and questions. We take pride in our ability to provide you with the most comprehensive support available. This minimizes downtime and allows your workforce to concentrate on the "task at hand."

## **Technical Support**

(800) 336-8475, option 3

#### Service

(800) 336-8475, option 3 Fax: (973) 257-3024 http://www.mobile-vision.com/support